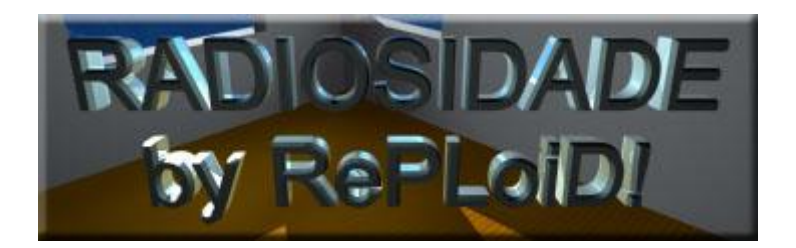

Tutorial feito por Frederico G.Z. de Albuquerque (RePLoiDI) - fgza@microlink.com.br - para Lista de discução da 3DOnline (www.3Donline.com.br). Pode ser livremente distribuido. Melhor visualizado em resolução 1024X768 True Color (24 bits) e IE 4.0 ou superior.

Tutorial baseado no capítulo 3: "Lux Aeterna" do livro: "Dominando o 3D Studio MAX R2.5 - Efeitos especiais e Design"

A radiosidade é o efeito que acontece quando a luz entra em um ambiente fechado e reflete nas superfícies até que seja totalmente absorvida. Existem vários plug-ins para o Max que fazem este efeito na hora da renderização mas, em compesação, o tempo de renderização aumenta muito. Neste tutorial nós vamos simular um efeito de radiosidade dentro de uma sala pequena com uma séria de luzes estratégicamente posicionadas.

~ 1 ~

Antes de começarmos a posicionar as luzes vamos modelar uma pequena sala com duas janelas:

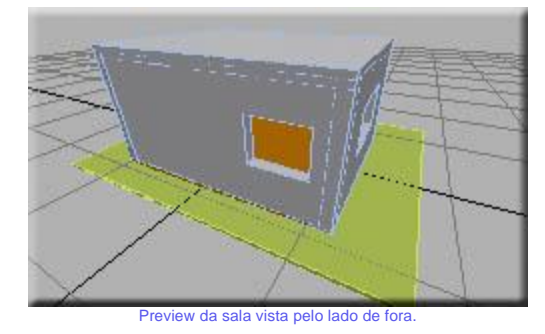

Criemos uma câmera no canto inferior da sala para que possamos fazer os renders de teste:

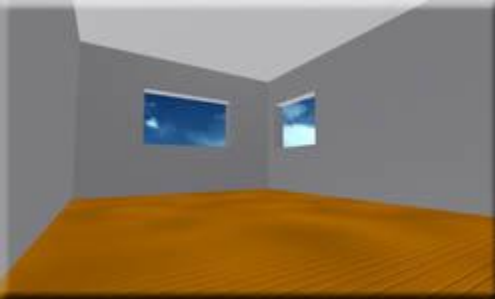

Render da sala por dentro com a iluminação padrão do MAX.

| ~ 2 ~ |       |  |
|-------|-------|--|
|       | ~ 2 ~ |  |

A primeira luz que iremos colocar é a luz do sol. Vamos colocar uma grande free direct light voltada (de cima pra baixo) às janelas para projetar o sol no chão da sala.

Parâmetros da luz Free Direct:

## - Multiplier: 2.0 - Cast Shadows: on

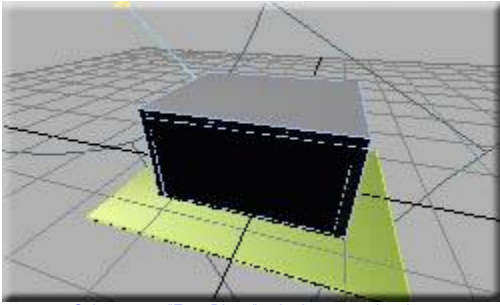

Colocar uma "Free Direct" voltada para as janelas.

Repare que a luz do sol projetada no chão parece satisfatória mas o resto da sala fica sem iluminação, o pouco que você conesguir ver é iluminado pela luz ambiente (Environment).

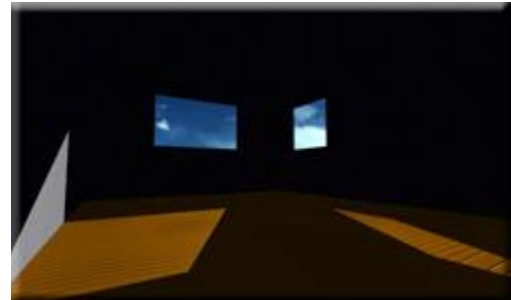

A sala fica muito escura.

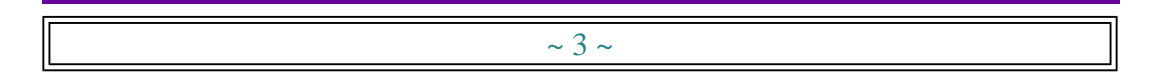

A luz do sol não é a única fonte de luz externa, existe também o "retorno geral das partes externas". Crie uma luz do tipo "spot" com alto HotSpot em frente a cada janela com uma cor um pouco azulada para simular a cor do céu.

> Parâmetros das luzes de retorno geral: - Multiplier: 0.5 - Cor: azul bem clarinho - Cast Shadows: off

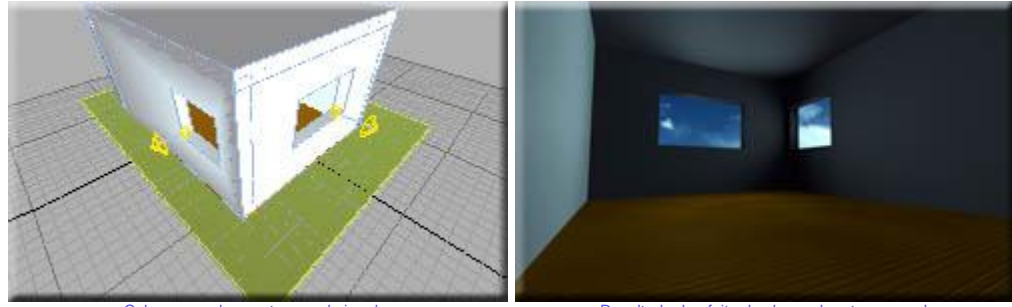

Colocar uma luz spot em cada janela

Resultado do efeito das luzes de retorno geral.

A luz muito difusa do céu age como uma luz de preenchimento e começa a fornecer sombras às paredes, ao chão e ao teto da sala.

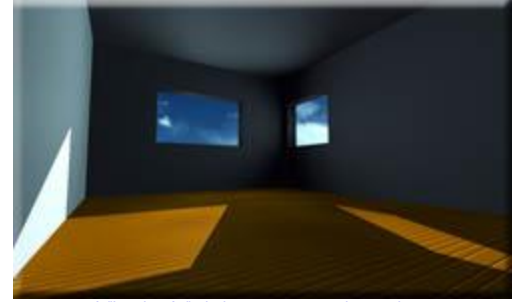

A "luz do céu" ajuda a começar a criar sombra

## ~ 4 ~

Agora que as duas luzes básicas já estão posicionadas, vamos começar a posicionar as luzes de Retorno/reflexão das áreas interiores da sala. Primeiro vamos colocar uma luz "spot" que vai simular o reflexo da luz no chão, esta luz vai influenciar principalmente o teto.

> Parâmetros da luz de reflezão do chão: - Multiplier: 0.05 - Exclude: chão - Cast Shadows: off Se o chão for de madeira, como no exemplo: - Cor: marrom beeeeem clarinho

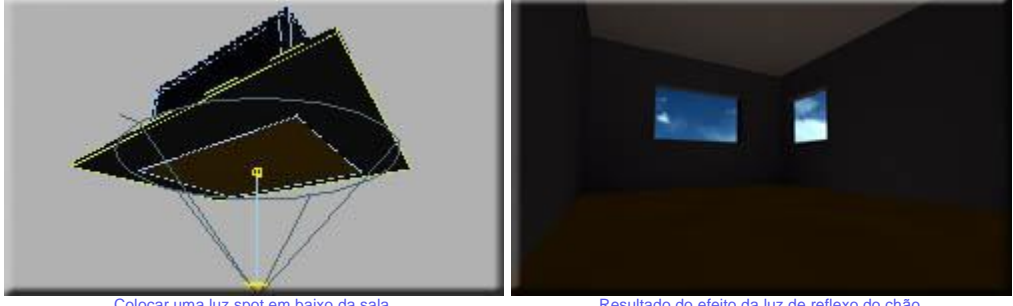

Colocar uma luz spot em baixo da sala.

Resultado do efeito da luz de reflexo do chão.

No exemplo, o chão é de madeira e a cor difusa natural da medeira é marrom. Colocamos esta luz com um tom marrom por causa de um efeito sutil na radiosidade que se chama "extenção da cor", isso que dizer, A luz atinge uma superficie colorida e então reflete em uma outra superfície. A cor da primeira superfície tende a influenciar a cor aparente da segunda superfície.

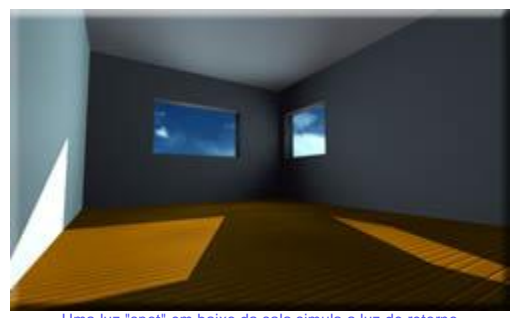

Uma luz "spot" em baixo da sala simula a luz de retorno produzida quando a luz solar reflete no chão de madeira.

| ~ 5 ~ |
|-------|
|       |

Agora vamos fazer a mesma luz de reflexão, só que desta vez para o teto. Coloque uma luz "spot" em cima da

sala.

Parâmetros da luz de reflezão do teto: - Multiplier: 0.05 - Exclude: teto - Cast Shadows: off

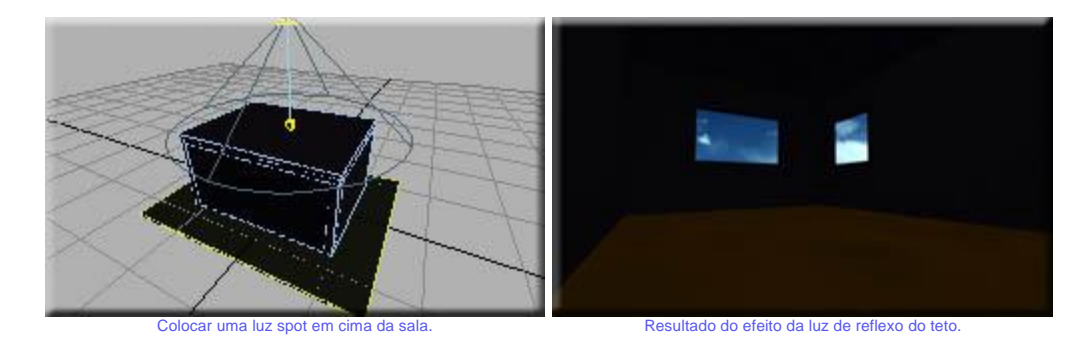

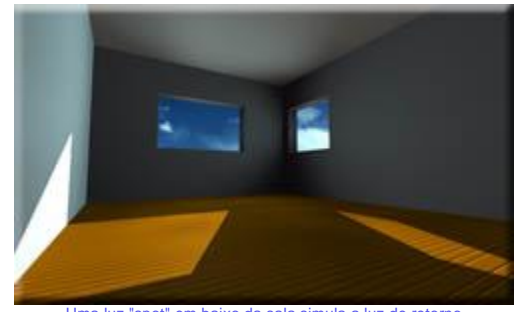

Uma luz "spot" em baixo da sala simula a luz de retorno produzida quando a luz solar reflete no chão de madeira.

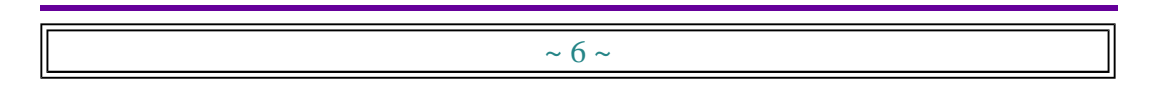

Agora das paredes. Colocamos uma luz "spot" em frente cada parede.

Parâmetros da luz de reflezão das paredes: - Multiplier: 0.15 - Cast Shadows: off O exclude é relativo para as luzes e suas respectivas paredes: - Exclude\_Luz\_parede 1: parede 1 - Exclude\_Luz\_parede 2: parede 2

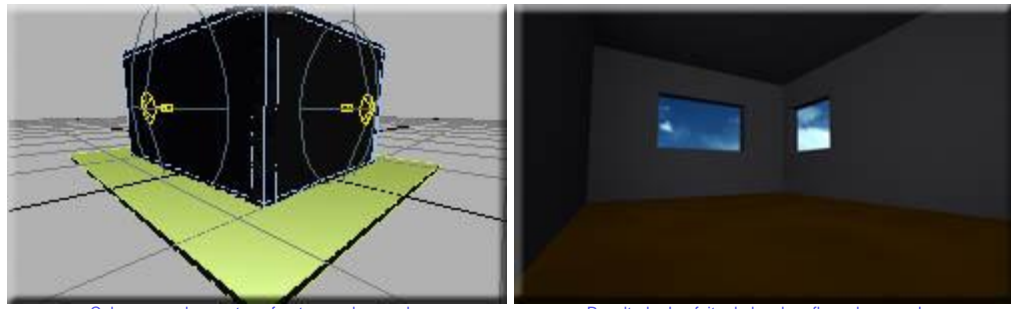

Colocar uma luz spot em frente a cada parede.

Resultado do efeito da luz de reflexo das paredes.

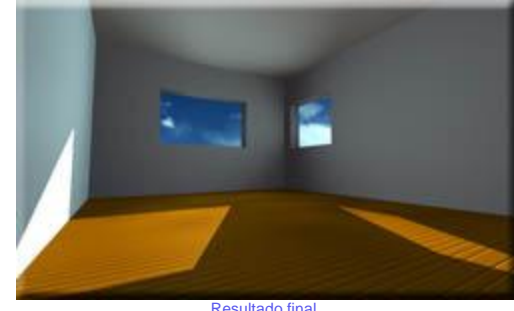

Resultado final. Espero que tenha sido útil pra vocês !!!

Clique <u>aqui</u> para ver o resultado final em tamanho maior.

Espero poupar muito tempo de renderização pra todo mundo !!! :) O arquivo pra MAX R.2.5 está <u>aqui</u> pra quem quiser. Valeu pessoal !!!

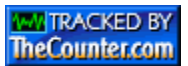

visitantes desde 24/10/99